### Directe (peer-) feedback geven aan al je leerlingen

classkick

Lastig, leerlingen die een opdacht maken, terwijl je als docent pas achteraf feedback kunt geven. Liever wil je zien wat ze doen, zodat je bij een denkfout direct kunt bijsturen. Of nog mooier, dat leerlingen elkaar tijdens het leerproces 'real-time' van commentaar, feedback en tips kunnen voorzien! Dat alles is mogelijk met Classkick; een eenvoudig te gebruiken toepassing voor het online geven van feedback en beoordelingen. **Let op:** Classkick werkt het beste in de browser Google Chrome.

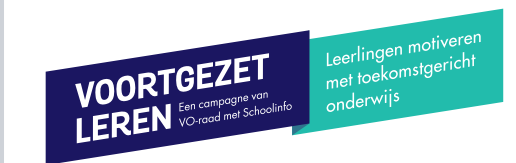

| 1                                                                                                    | OPDRACHT VOORBEREIDEN                                                                                                    |                                                                                                    | LEERLINGEN                                                                                                    |
|----------------------------------------------------------------------------------------------------|----------------------------------------------------------------------------------------------------|----------------------------------------------------------------------------------------------------|----------------------------------------------------------------------------------------------------|
| <ol> <li>Account</li> <li>Ga naar www.classkick.com</li> <li>Klik op 'Sign up, it's free'</li> <li>Klik op 'I am a teacher'</li> <li>Maak een account aan of log in via je<br/>bestaande Google-account. Geef je naam op<br/>en kies je school</li> <li>Je bent nu ingelogd en ziet het 'dashboard';<br/>de centrale plek van jouw account</li> </ol> | <ul> <li>2 Opdracht aanmaken</li> <li>Klik links op 'Assignments'</li> <li>Klik op het groene '+' icoon rechtsboven</li> <li>Klik op 'New Blank Assignment'</li> <li>Geef je opdracht een titel</li> <li>Kies rechts of je de opdracht alleen voor jouw leerlingen maakt, of dat een collega de opdracht ook mag gebruiken</li> <li>Klik op de eerste slide van de opdracht</li> </ul> | <ul> <li>3 Opdracht vullen</li> <li>Een opdracht bestaat uit 'slides'; hierop kun je foto's, video, audio en tekst plaatsen</li> <li>Kies uit het menu bovenin beeld welke soort inhoud je op de eerste slide wilt plaatsen</li> <li>Met het pijltje kun je objecten verplaatsen</li> <li>Met de slides bouw je een 'werkboek', waar leerlingen straks digitaal op kunnen schrijven</li> </ul> | <ol> <li>Aanmelden</li> <li>Leerlingen ontvangen van hun docent de link<br/>naar de juiste opdracht</li> <li>Na klikken op de link vraagt Classkick de<br/>leerling hun naam in te voeren; hierna kunnen<br/>zij direct met de opdracht starten</li> </ol>                                                                                                    |
| Afbeeldingen toevoegen     Klik op het camera-icoontje                                                                                                    | Shared - Colleagues can view and make a copy  5 Punten en afronden  - Klik rechtsboven op '0 Pts' om een aantal punten                                                                                                    | <ul> <li>6 Toewijzen aan een klas</li> <li>Klik bovenin op 'Assign', vervolgens op 'Assign</li> </ul>                                                                                                    | <ul> <li>2 Opdracht maken</li> <li>Leerlingen kunnen op de slides via de pen,</li> </ul>                                                                                                    |
| <ul> <li>Kies de afbeelding/PDF die je toe wilt voegen</li> <li>Selecteer welk deel van de afbeelding je wilt<br/>gebruiken, of klik op 'Select all' en dan 'Next'</li> <li>Bepaal via het menu onder de afbeelding<br/>op welke slides je de afbeelding wilt plaatsen</li> <li>Klik op 'Next' en daarna op 'Finish'</li> </ul>                       | <ul> <li>toe te kennen per slide</li> <li>Je kunt aan iedere slide verschillende punten<br/>toekennen</li> <li>Klik op de navigatie boven de slide om snel<br/>tussen slides te wisselen</li> <li>Klik op de pijl linksboven als je klaar bent</li> </ul>                                                                                                    | <ul> <li>a roster' en dan op 'Create a new roster'</li> <li>Geef je klas een naam en kies een kleur</li> <li>Klik onder 'Class Code' op de code met de<br/>paperclip. Er opent nu een pop-up</li> <li>Deel deze unieke 'class-code' (of de link onderin<br/>beeld) met je leerlingen</li> </ul>                                                                                                | <ul> <li>tekst-tool of de andere opties hun antwoorden<br/>noteren</li> <li>Via de navigatie boven de slides kunnen zij<br/>van slide wisselen.</li> </ul>                                                                                                    |
| Add to Question(s): Q3 (Current Page)                                                                                                    | < 2/4 >        Q     Leerlingen beoordelen en feedback geven                                                                                                    | + ASSIGN A ROSTER Edit Assign                                                                                                    | Hulp of check yragen                                                                                                    |
| <ul> <li>Leerlingen melden zich via de link aan<br/>(zie rechts bij 'Leerlingen' voor de stappen)</li> <li>In de 'klas' zie je de aangemelde leerlingen</li> <li>Kies via de pijl op de knop 'A – Z' hoe je de<br/>leerlingen wilt sorteren</li> </ul>                                                                                                | <ul> <li>Klik op een slide van een leerling</li> <li>Vul rechtsboven de punten in die de leerling<br/>voor deze slide heeft verdiend</li> <li>Via het namen-menu kun je direct ook deze<br/>slide bij een andere leerling beoordelen</li> <li>Geef een leerling feedback op de slide;<br/>de leerling ziet dit direct</li> </ul>                                                       | <ul> <li>Leerlingen kunnen aangeven dat zij bij een slide hulp willen, of om een check vragen</li> <li>Een geel handje op een slide betekent 'help!', een groen handje betekent 'graag een check!'</li> <li>Klik op het handje om een overzicht van alle verzoeken te zien</li> <li>Je kunt hier direct naar de juiste slide navigeren</li> </ul>                                              | <ul> <li>Leerlingen kunnen via het handje rechtsboven<br/>om hulp of een check vragen</li> <li>Klikt de leerling op het handje,<br/>dan verschijnt de keuze tussen 'help' en 'check'</li> <li>De docent helpt of checkt de leerling en klikt daarna<br/>het handje weer 'uit'. De leerling kan<br/>het handje opnieuw gebruiken</li> <li>Geeft de docent punten voor een slide, dan<br/>ziet de leerling deze automatisch verschijnen</li> </ul> |

Leerlingen motiveren met toekomstgericht VOORTGEZET LEREN En campagne van VO-raad met Schoolinfo onderwijs

## 030-2324880 info@voortgezetleren.nl www.voortgezetleren.nl

Voortgezet Leren is een programma van de VO-raad samen met Schoolinfo.

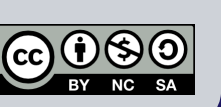

### RESULTAAT

#### *Voor jou:*

Een mooie en eenvoudige manier om 'live' het werk van leerlingen te zien ontstaan, en zo direct hulp of feedback te kunnen geven tijdens het leerproces. Dit kan in een klassikale situatie, maar ook vanaf afstand.

#### Voor leerlingen:

Classkick geeft leerlingen de mogelijkheid om 'real-time' de feedback van hun docent of medeleerlingen op hun werk te zien. Ook kunnen leerlingen 'privé' om hulp vragen, zonder dat de hele klas ziet dat zij hulp nodig hebben.

## **GOUDEN TIPS**

Helpers 🛈

Via de optie 'Helpers' in het menu 'Assign' rechtsboven in het

scherm kunnen leerlingen elkaars hulp- of checkverzoeken behandelen. Leerlingen zien na inschakelen van deze optie links bovenin een hand-icoontje; als zij daarop klikken, kunnen zij (anoniem) hun medeleerlingen van feedback of een check voorzien.

 Classkick biedt de mogelijkheid om een opdracht om te zetten tot een PDF-bestand. Klik tijdens een opdracht op de drie bolletjes rechtsboven en kies voor 'Export slides to PDF'. Nu kun je alle dia's omzetten tot een PDFbestand, zodat je de opdracht ook kunt uitprinten.

### MINDER GESCHIKT VOOR

- Offline werken: een internetverbinding is noodzakelijk om de opdrachten te kunnen maken en volgen (behalve op tablets, daarop kunnen docenten wel offline opdrachten ontwerpen).
- Opdrachten waar speciale tekens voor vereist zijn. Classkick biedt alleen standaard tekst-opmaak voor zowel leerlingen als docenten.

# **HOE VERDER**

- Via het menu 'Assignments' op je dashboard kun je rechts naast een assignment op het pijl icoon klikken. Hier kun je kiezen voor 'Share a copy with colleagues', zodat je samen aan opdrachten kunt werken.
- Het betaalde account 'Classkick Pro' geeft toegang tot meer mogelijkheden, zoals het opbouwen van een leerlingportfolio. Ook biedt dit type account de mogelijkheid om opdrachten geautomatiseerd na te kijken.
- Via het '+' icoon op je dashboard kun je kiezen voor 'Browse assignment library'. Hier vind je allerlei voorbeeldopdrachten van andere docenten en kun je jouw eigen opdracht publiek beschikbaar maken. 📅 Browse Assignment Library